## versió 04

# ratpenats.org

# Com actualitzar el firmware de l'AudioMoth

1. Descarrega i instal·la l'App "AudioMoth Flash" per Windows, Mac o Linux:

### www.openacousticdevices.info/applications

# ₹ Added # Offer Signed from the large the second to easily flash your Addeddoff the spectra second and addeddoff the spectra second and addeddoff the spectra second and addeddoff the spectra second and addeddoff the spectra second and addeddoff the spectra second and addeddoff the spectra second and addeddoff the spectra second addeddoff the spectra second adde

2. Si apareix un missatge d'avís, clica a *Més informació* i seguidament a *Executar de totes formes.* 

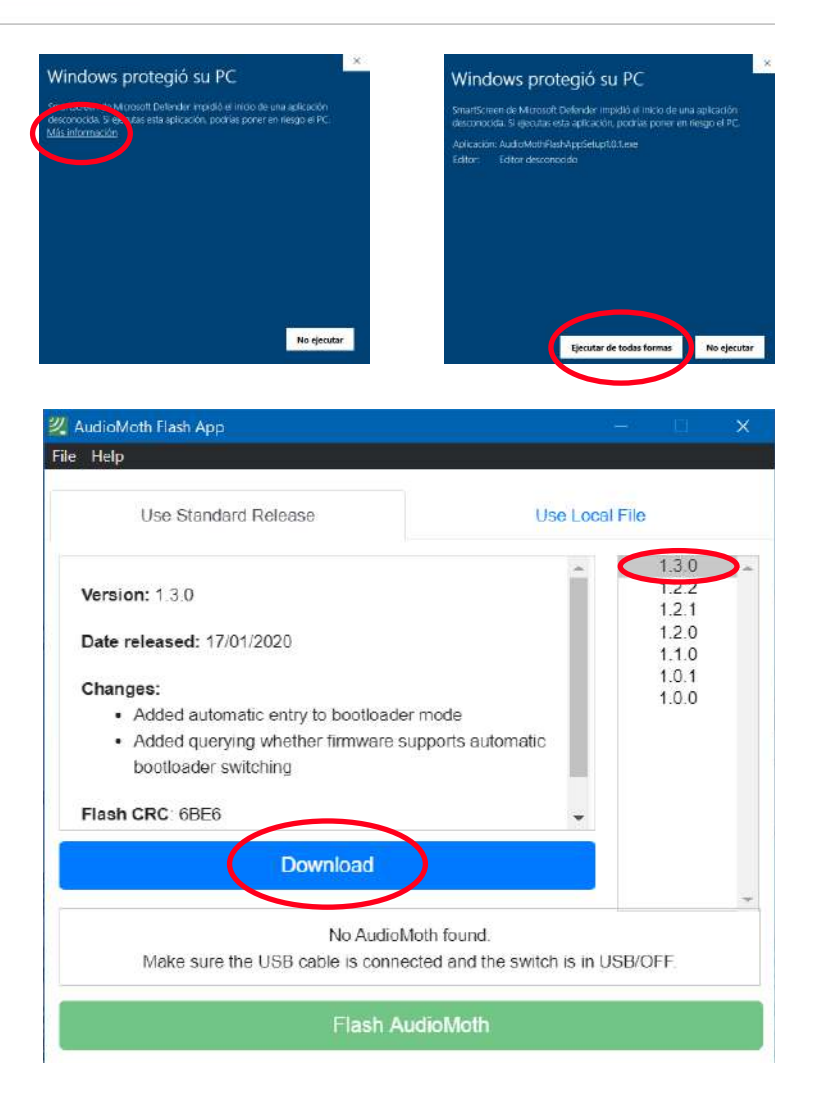

 Obra l'aplicatiu que acabes d'instal·lar i descarrega't l'última versió del firmware clicant a *Download*.

## versió 04

# ratpenats.org

# Com actualitzar el firmware de l'AudioMoth

- 4. Un cop descarregat, apareixerà un missatge informatiu confirmant la descàrrega.
- 5. Connecta l'AudioMoth SENSE PILES i la pestanya a USB/OFF. Un cop connectat apareixarà un missatge confirmant la detecció del teu aparell i la versió del firmware instal·lat (Found an AudioMoth with AudioMoth-Firmware-Basic (1.X.X) installed. This supports automatic switching to flash mode).
- 6. Clica sobre la última versió (ja ve descarregada).

## ATENCIÓ!

- Si no et funciona o no et detecta l'AudioMoth:
  - 1. Conecta l'AudioMoth SENSE PILES i la pestanya a CUSTOM
  - 2. Fes contacte amb el clip com es mostra a la figura
  - 3. Apareixarà un missatge que diu "Found an AudioMoth in flash mode"
- 7. Clica a Flash AudioMoth
- 8. Ha d'aparèixer un missatge confirmant l'actualització del firmware.

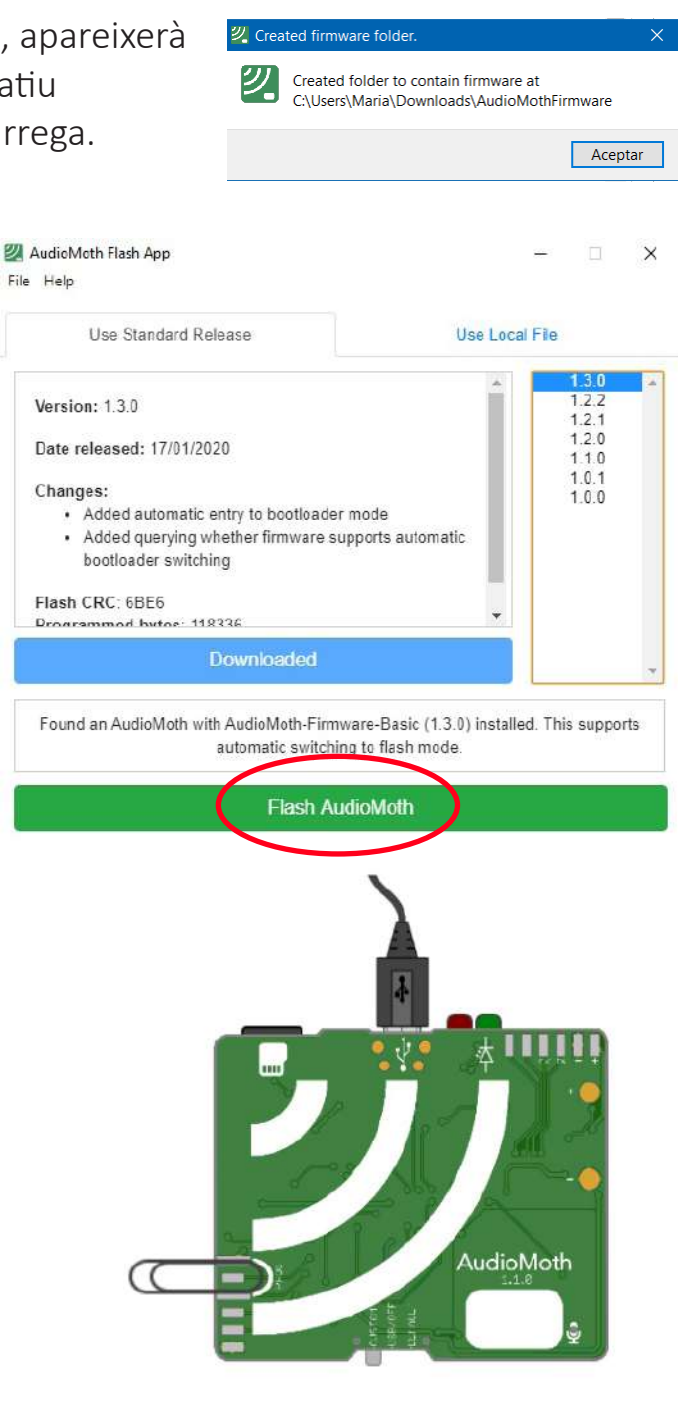

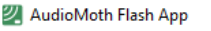

Flashing AudioMoth...

Firmware has been successfully updated